## Clientes grupo Como configurar / ativar o serviço de DropShipping ?

Drop shipping é uma técnica de gestão da cadeia logística na qual o revendedor não mantém os bens em estoque, apresentando os produtos a seus clientes através de catálogo ou página web, assim que completa o pedido de compra, solicita e paga o fornecedor, este fará todo o processo de embalagem e envio diretamente ao cliente. Como em todos os negócios de varejo, os varejistas fazem os seus lucros sobre a diferença entre o preço de atacado e varejo.

## Processo

Recebe-se o pedido, ou seja, a empresa vende um produto para um dos clientes. Assim que completar o pedido de compra, a empresa notifica e efetua o pagamento com o drop shipper; depois que o drop shipper recebe o pagamento, eles enviarão o produto diretamente ao cliente e a empresa fica com o lucro. Como um drop shipper atacadista, eles enviarão o produto em um tempo hábil e não incluirão o próprio material promocional; o que permite terceirizar o estoque, reduzir uma grande parte do seu custo inicial e reduzir os riscos.

1) Acesse o Painel de Controle

2) Após o login clique em Clientes >> Clientes Grupo

03) Em Clientes Grupo clique no botão Novo Grupo, crie um Nome de Grupo DropShipping e defina o desconto padrão

04) No Painel de Controle clique em Configuração >> Customer Details >> Enable DropShipping / Download XML in My Account >> Edite para true

No Painel de Controle clique em Configuração >> Customer Details >> Customer Group >> Edite para true

05) No Painel de Controle clique em Ferramentas >> Administração de Páginas Extra >> Selecione DropShipping / Revenda >> Clique na bolinha verde para Ativar e Clique no botão Editar para definir o texto de acordo com sua política

Importante: O usuário deverá contratar uma loja virtual da MFORMULA ( http://www.mformula.com.br ) para poder revender sem estoque e importar todos os produtos automaticamente

Dica: Ao criar um link de cadastro para o grupo de clientes, se inserir na url conforme o exemplo o grupo será automaticamente selecionado quando clicarem no link.

Exemplo: http://www.seusite.com/create\_account.php?cgroup=NomedoGrupoExata mentelgual

ID de solução único: #1450

Página 1 / 2

(c) 2024 MFORMULA FAQ <info@mformula.net> | 2024-05-20 20:21

URL: https://faq.mformula.net/content/49/450/pt-br/como-configurar-\_-ativar-o-serviço-de-dropshipping-.html

## **Clientes grupo**

Autor: : MFORMULA Última atualização: 2017-07-06 21:28

> Página 2 / 2 (c) 2024 MFORMULA FAQ <info@mformula.net> | 2024-05-20 20:21 URL: https://faq.mformula.net/content/49/450/pt-br/como-configurar-\_-ativar-o-serviço-de-dropshipping-.html